科豐專業消防管理系統

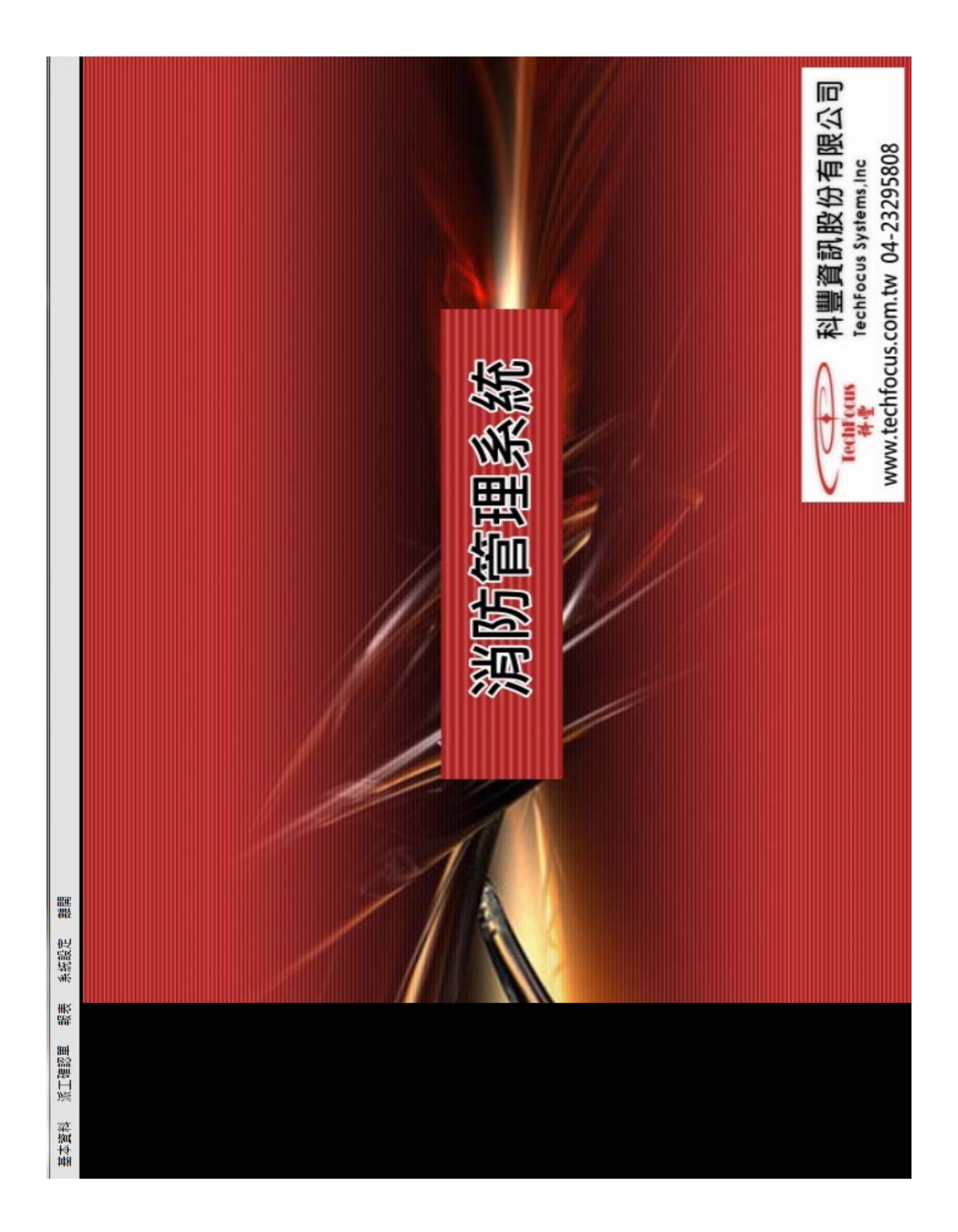

# 一. 換藥派工作業

| 新增(N) 修改(U) 删除(D) 確定(O) 查詢(Q) 取消(C) 條碼列印 | 換藥派工單管理作業 Test                              |
|------------------------------------------|---------------------------------------------|
| 派工單作業 條碼調整 場所圖面                          |                                             |
| 派工單號     換藥日期     客戶名稱     發票號碼       *  | 派工單號 派工日期 2012/12/28 □▼<br>公司填寫             |
|                                          | 性能檢查日 2012/12/28 ■▼ 換藥日期 2015/12/28 ■▼ 共計 天 |
|                                          | 換藥人員 換藥地址                                   |
|                                          | 合作廠商                                        |
|                                          | 廠商聯絡人 廠商電話                                  |
|                                          | 客戶名稱                                        |
|                                          | 客戶聯絡人 客戶電話                                  |
|                                          | 發票號碼 發票日期                                   |
|                                          | 發票<br>◎ 不開發票 ○ 二聯 ○ 三聯                      |
|                                          | 品名 規格 檢修環鎖色                                 |
|                                          | 乾粉滅火器類型 □ 5型 □ 10型 □ 動                      |
|                                          |                                             |
|                                          |                                             |
|                                          | ■機械泡沫火器 其他                                  |
|                                          |                                             |
|                                          |                                             |
|                                          |                                             |
| < •                                      |                                             |

#### 1.1 按新增進行檢測派工單建檔

1.2. 廠商/客戶點選

1.2.1

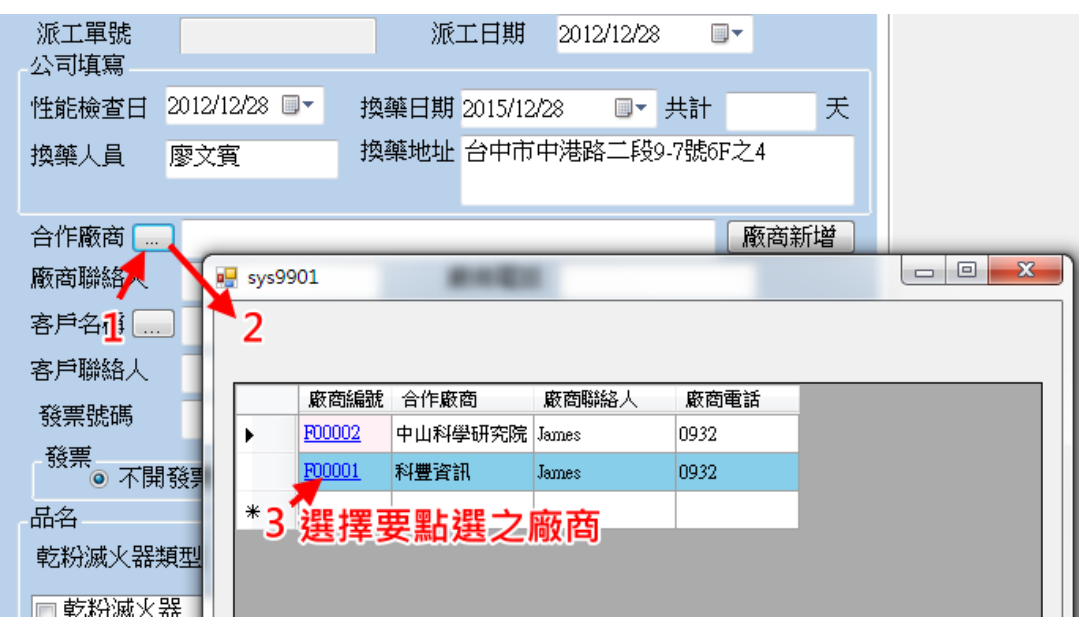

1.2.2

| 公司填寫   |                |               |              |       |         |      |   |
|--------|----------------|---------------|--------------|-------|---------|------|---|
| 性能檢查日  | 2012/12/28 🔲 🕇 | 換藥日           | 期 2015/12/22 | 8 🔲 🔻 | 共計      |      | 天 |
| 換藥人員   | 廖文賓            | 換藥地           | 址 台中市中       | 港路二段  | 9-7號6Fス | 之4   |   |
|        |                |               |              |       |         |      |   |
| 合作廠商 🛄 | ] 科豐資訊         |               |              |       |         | 廠商新聞 | 增 |
| 廠商聯絡人  | James          |               | 廠商電話         | 0932  |         |      |   |
| 客戶名稱 🛄 | ]              |               |              |       |         | 客戶新  | 谱 |
| 客戶聯絡人  |                |               | 客戶電話         |       |         |      |   |
| 發票號碼   |                |               | 發票日期         |       |         |      |   |
| 發票。了問  | z%æi           | <u>а — нж</u> |              |       |         |      |   |

1.2.3 如果未建立廠商資料,則點選廠商新增

1.2.4 客戶名稱選如同上述廠商之操作

1.2.5 依續勾選檢測滅火器資料

| 品名            | 規格    | 檢修環顏色 |  |  |  |
|---------------|-------|-------|--|--|--|
| 乾粉滅火器類型 ABC   | ■ 5型  | ☑ 黃   |  |  |  |
| 同転粉滅火器        | ☑ 10型 | ■藍    |  |  |  |
| □ 水滅火器        |       |       |  |  |  |
| □ 二氧化碳滅火器     |       |       |  |  |  |
|               |       |       |  |  |  |
| - 102 旦 月 1/2 |       |       |  |  |  |
| ☑更換藥劑         |       |       |  |  |  |
| ■ 水壓試驗        | 藥劑認可碼 |       |  |  |  |
| 🔲 更換構件        | 備註    |       |  |  |  |
|               |       |       |  |  |  |
|               |       |       |  |  |  |

#### 二·智慧型條碼批次產生

本系統可批次產生條碼,不需一筆筆建檔,例如本派工單為為10支滅火器, 則在支數欄位更改成10,按確定系統則自動產生10筆滅火器資料,大符減少 Key-In動作

|   | 品名       | 規格  | 其他 | 顏色 | 流水編號            | 藥劑認可碼   | 檢查情形 | 備註 |
|---|----------|-----|----|----|-----------------|---------|------|----|
| • | ABC乾粉滅火器 | 10型 |    | 黃  | 121228000301001 | abc0001 | 更換藥劑 |    |
|   | ABC乾粉滅火器 | 10型 |    | 黃  | 121228000301002 | abc0001 | 更換藥劑 |    |
|   | ABC乾粉滅火器 | 10型 |    | 黃  | 121228000301003 | abc0001 | 更換藥劑 |    |
|   | ABC乾粉滅火器 | 10型 |    | 黃  | 121228000301004 | abc0001 | 更換藥劑 |    |
|   | ABC乾粉滅火器 | 10型 |    | 黃  | 121228000301005 | abc0001 | 更換藥劑 |    |
|   | ABC乾粉滅火器 | 10型 |    | 黃  | 121228000301006 | abc0001 | 更換藥劑 |    |
|   | ABC乾粉滅火器 | 10型 |    | 黃  | 121228000301007 | abc0001 | 更換藥劑 |    |
|   | ABC乾粉滅火器 | 10型 |    | 黃  | 121228000301008 | abc0001 | 更換藥劑 |    |
|   | ABC乾粉滅火器 | 10型 |    | 黃  | 121228000301009 | abc0001 | 更換藥劑 |    |
|   | ABC乾粉滅火器 | 10型 |    | 黃  | 121228000301010 | abc0001 | 更換藥劑 |    |
| * |          |     |    |    |                 |         |      |    |

如其中有一筆資料要更換,使用者再自行點選更換,例如要更改上述之第二筆資料,其操作方式如下:

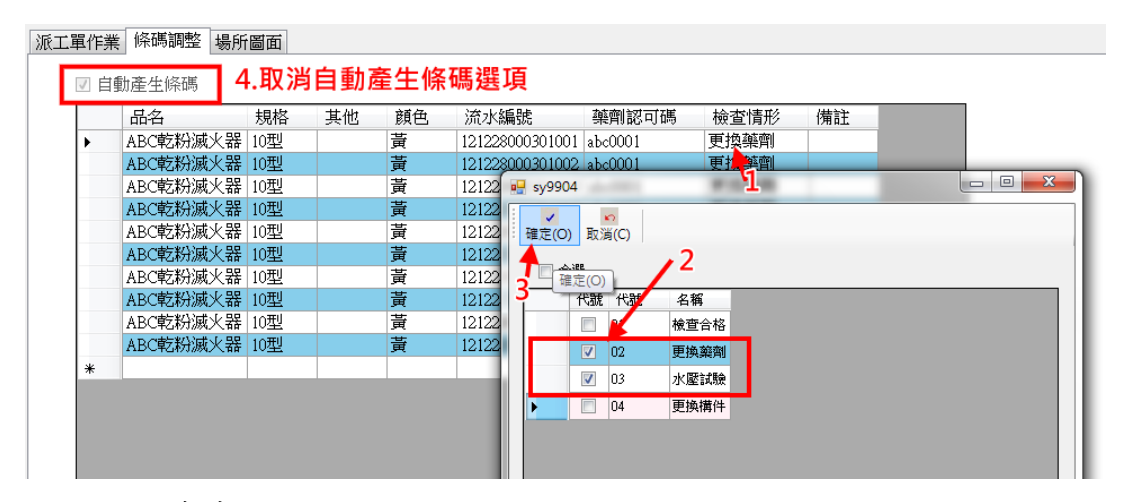

- 1. 點選檢查情形
- 2. 選擇要更換之檢查情形
- 3. 把自動產生條碼取消
- 4. 按確定

### 三. 條碼列印

- 1. 按條碼列印
- 2. 則可產生10筆條碼資料

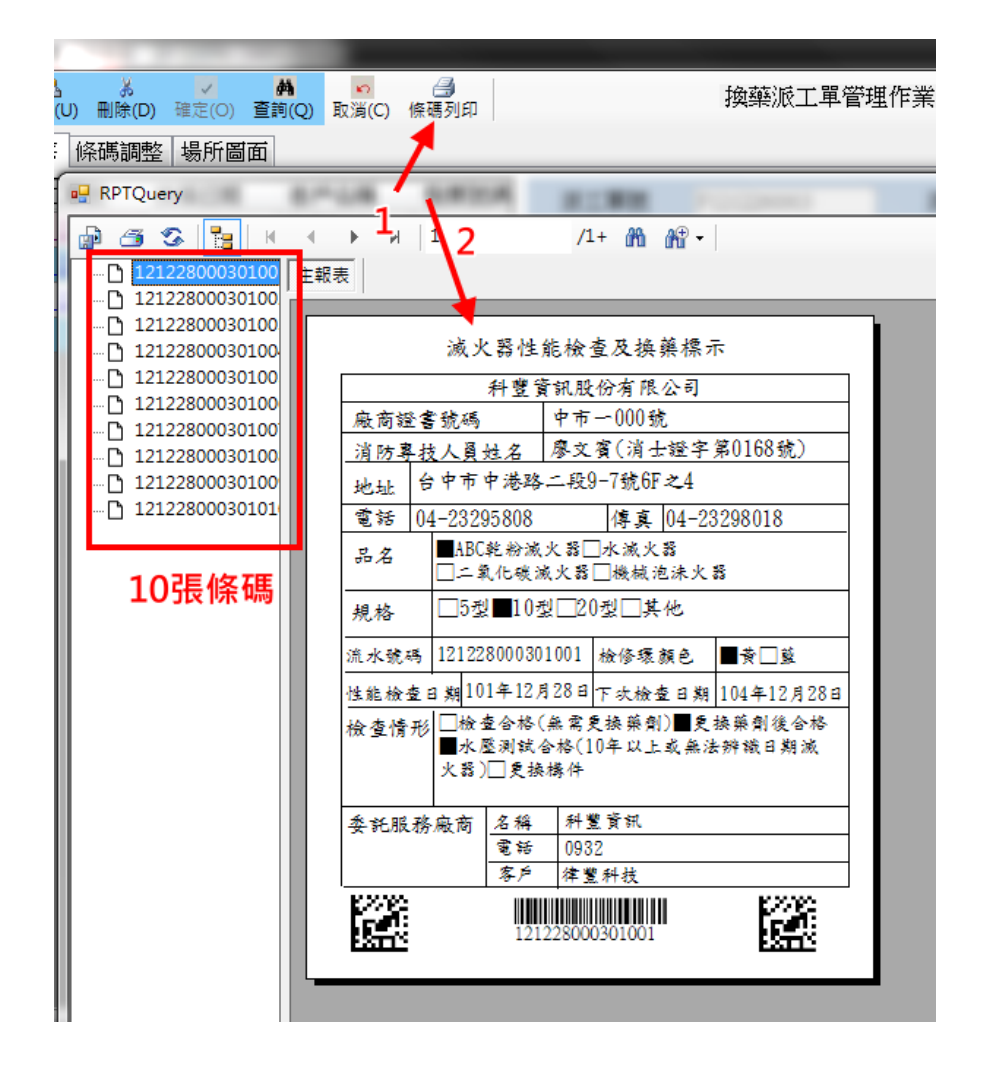

## 四. 報表列印

4.1 滅火器更換及充填日報表

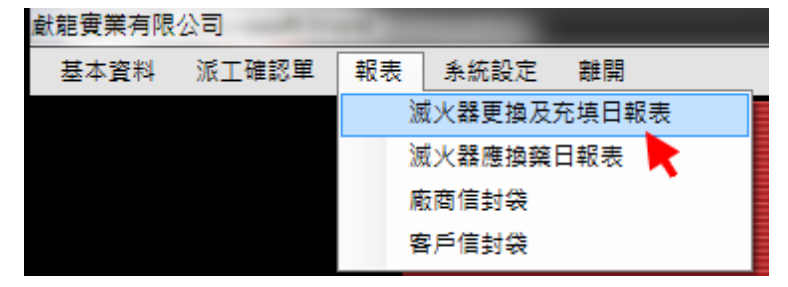

- 1 點選報表->滅火器更換及充填日報表
- 2. 此時會跳出查詢畫面

3. 輸入查詢條件值,按確定則可出日報表

| 滅火器更換及充填日報表 |                                |  |  |  |  |  |  |  |  |
|-------------|--------------------------------|--|--|--|--|--|--|--|--|
| 單號          | 至                              |  |  |  |  |  |  |  |  |
| 客戶名稱        | 客戶電話                           |  |  |  |  |  |  |  |  |
|             |                                |  |  |  |  |  |  |  |  |
| 日期          | 2012年12月28日 ▼ 至 2012年12月28日 ■▼ |  |  |  |  |  |  |  |  |
|             |                                |  |  |  |  |  |  |  |  |
|             |                                |  |  |  |  |  |  |  |  |
|             | 9年走 我以月                        |  |  |  |  |  |  |  |  |

|                      |             | 繊維            |                          |                          |                          |                          |                          |                          |                          |                          |                          |                          |              |
|----------------------|-------------|---------------|--------------------------|--------------------------|--------------------------|--------------------------|--------------------------|--------------------------|--------------------------|--------------------------|--------------------------|--------------------------|--------------|
| 4頁/共5頁               | 82          | 演修環<br>預色環    | 湖                        | 湖                        | <b>188</b>               | <b>125</b>               | 湖湖                       | <b>188</b>               | 湖                        | ¥¥<br>¥¥                 | ***                      | ¥¥K                      | 4            |
|                      | 表日期 2012/12 | 藥劑認可號碼 1<br>2 |                          |                          |                          |                          |                          |                          |                          | abc0001                  | abc0001                  | abc0001                  |              |
| 紙                    | 獣           | 充填藥<br>劑種類    | 10型                      | 10型                      | 10궻                      | 10型                      | 10型                      | 10궻                      | 10型                      | 10궻                      | 10궻                      | 10궻                      | 1            |
|                      |             | 檢查情形          | □檢查合格■更接藥劑<br>□水壓試驗■更接構件 | □檢查合格■更接顛創<br>□水壓試驗■更接揚件 | □檢查合格■更接筆劑<br>□水壓試驗■更接揚件 | □檢查合格■更接換創<br>□水歷試驗■更接揚件 | □檢查合格■更接藥劑<br>□水壓試驗■更接構件 | □檢查合格■更接筆劑<br>□水壓試驗■更接揚件 | □檢查合格■更接藥劑<br>□水壓試驗■更接構件 | □檢查合格■更接藥劑<br>■水歷試驗□更接勝件 | □檢查合格■更接筆劑<br>□水壓試驗□更接勝件 | □檢查合格■更接藥劑<br>□水壓試驗□更接勝件 |              |
| 減火器藥劑更換及充填作業登記簿(日報表) |             | 流水编號          | 12122800<br>0101020      | 12122800<br>0101021      | 12122800<br>0101022      | 12122800<br>0101023      | 12122800<br>0101024      | 12122800<br>0101025      | 12122800<br>0101026      | 12122800<br>0301001      | 12122800<br>0301002      | 12122800<br>0301003      | 000000       |
|                      |             | 檢驗日期          | 01.12.28                 | 01.12.28                 | 01.12.28                 | 01.12.28                 | 01.12.28                 | 01.12.28                 | 01.12.28                 | 01.12.28                 | 01.12.28                 | 01.12.28                 | 50 50        |
|                      |             | 滅火器型式         | ABC乾粉減火器1                | ABC轮粉减火器                 | ABC乾粉減火器                 | ABC乾粉減火器                 | ABC轮粉减火器                 | ABC乾粉減火器                 | ABC轮粉减火器                 | ABC乾粉減火器                 | ABC轮粉减火器                 | ABC乾粉減火器1                | A LAND MOUNT |
|                      |             | 聯絡電話          | 04-23295808              | 04-23295808              | 04-23295808              | 04-23295808              | 04-23295808              | 04-23295808              | 04-23295808              | 04-23295808              | 04-23295808              | 04-23295808              | 000000000    |
|                      |             | 聯絡人           | 廖文冀                      | 廖文賓                      | 廖文賓                      | 廖文賓                      | 廖文賓                      | 廖文賓                      | 廖文賓                      | 廖文賓                      | 廖文賓                      | 廖文賓                      |              |
|                      |             | 地址            |                          |                          |                          |                          |                          |                          |                          | 台中市中港路二<br>段9-7號6F之4     | 台中市中港路二<br>段9-7號6F之4     | 台中市中港路二<br>段9-7號6F之4     |              |
|                      |             | 遍开名编          | 倖豐科拔                     | 倖豐科技                     | 律豐科技                     | 律豐料拔                     | 倖豐科技                     | 律豐科技                     | 倖豐科拔                     | 徫鷕种拔                     | 律豐科技                     | 倖豐科拔                     |              |
|                      |             | <b>項</b> 头    | 0049                     | 0020                     | 0051                     | 0052                     | 0053                     | 0054                     | 0055                     | 0056                     | 0057                     | 0058                     |              |

4 4

獻龍實業有限公司

4.2 其他報表

1. 下次應換藥日報表查詢

2. 廠商信封列印

3. 客户信封列印